# 在UCS上配置ELAM

### 目錄

### 簡介

本檔案介紹整合運算系統(UCS)第4代光纖互連(FI)6454中使用嵌入式邏輯分析器模組(ELAM)工具 ,以及如何以最佳方式使用該工具。

### 必要條件

本檔案沒有先決條件。

#### 需求

思科建議您瞭解以下主題:

• UCS 6454光纖互連

#### 採用元件

本文中的資訊是根據特定實驗室環境內的裝置所建立。文中使用到的所有裝置皆從已清除(預設))的組態來啟動。如果您的網路運作中,請確保您瞭解任何指令可能造成的影響。

### 背景資訊

UCS第4代FI能夠運行ELAM捕獲。ELAM捕獲嵌入在ASIC中。

ELAM工具允許即時檢視在ASIC級別轉發的資料包。您可以檢視封包的詳細資訊,例如:

- 輸入和輸出介面
- 最大傳輸單位(MTU)大小
- VLAN標籤
- •源裝置和目的裝置的MAC和IP地址

• 封包捨棄及其原因

•服務品質(QoS)標籤

ELAM提供資料包轉發的詳細資訊。它對資料平面沒有中斷。

### 設定

通過命令列介面(CLI)登入UCS。

運行以下命令:

#connect nxos a|b

#attach module 1

#debug platform internal tah elam asic 0

#trigger init asic 0 slice 0 lu-a2d 1 in-select 6 out-select 1

#set outer ...

#start

#report

**附註**:第4代FI是一個單機架單元,具有一個單個模組(模組1),帶有一個ASIC(asic 0)和一個片(片0)。 請參閱下面的輸出。

對於觸發器基於資料包屬性「lu-a2d 1」的ELAM,則使用它。值6和1將分別用於「in-select」和「 out-select」

「set outer」命令是我們的過濾器,在此定義並告知FI我們要捕獲的資料包,有許多選項,我們可 以根據需要進行細化:

module-1(TAH-elam-insel6)# set outer ?
 arp ARP Fields
 fcoe FCoE Fields
 ipv4 IPv4 Fields
 ipv6 IPv6 Fields
 l2 All Layer 2 Fields
 l4 L4 Fields

```
module-1(TAH-elam-insel6)# set outer 12 ?
  cfi CFI Setting
  cntag_vld CNTag Information Valid
                 Class of Service
  cos
  dst_macDestination MAC Addressqtag_vldVLAN Tag Information Validsnap_vldSNAP Header Information Validsrc_macSource MAC Address
  sna<sub>P_</sub>
src_mac
  vlan VLAN Id (Present only in case of FEX)
vntag_dvif VNTAG Destination vif
  vntag looped VNTAG Header Looped Valid
  vntag pointer VNTAG Header Pointer Valid
  vntag_svif VNTAG Source vif
vntag_vld VNTAG Information Valid
  vntag_vld
module-1(TAH-elam-insel6) # set outer ipv4 ?
  checksum Checksum
  dscp
                 Diff. Serv. Code Point
                 Destination IP Address
  dst ip
  ecn
                 Explicit Congestion Ntfn
  fragment-off Fragments Offset
  header-len Header Length
more-frags More Fragments Available
  next-protocol Next Protocol
  packet-len Packet Total Length
  pyld-len
                 Payload Length
                 Source IP Address
  src ip
                 Time to Live
  ++1
                  Version
  version
```

定義過濾器後,運行命令**start**運行ELAM工具。如果沒有捕獲到填充過濾條件的內容,則會出現以 下情況:

module-1(TAH-elam-insel6)# report

ELAM not triggered yet on slot - 1, asic - 0, slice - 0

**附註**:「set」命令將跨ELAM存在,好的做法是在每次要捕獲具有不同IP、MAC等的流量時 運行「reset」命令。

#### 範例

1.從VM 172.16.35.31 ping網關172.16.35.126:

```
GBL C++: [MSG] - writing
FFFFFF800000
module-1(TAH-elam-insel6)# report
HOMEWOOD ELAM REPORT SUMMARY
slot - 1, asic - 0, slice - 0
_____
Incoming Interface: Eth1/33
Src Idx : 0x1002, Src BD : 35
Outgoing Interface Info: dmod 1, dpid 4
Dst Idx : 0x604, Dst BD : 35
Packet Type: IPv4
Dst MAC address: 8C:60:4F:CD:FD:7C
Src MAC address: 00:25:C5:00:00:1E
.1q Tag0 VLAN: 35, cos = 0x1
Dst IPv4 address: 172.16.35.126
Src IPv4 address: 172.16.35.31
Ver = 4, DSCP = 0, Don't Fragment = 0
Proto = 1, TTL = 64, More Fragments = 0
Hdr len = 20, Pkt len = 84, Checksum = 0x5f19
L4 Protocol : 1
ICMP type : 8
ICMP code
       : 0
Drop Info:
_____
LUA:
LUB:
LUC:
LUD:
Final Drops:
驗證
帶有src_ip 172.16.35.31和dst_ip 172.16.35.126的資料包位於VLAN 35上,到達埠1/33(傳入介面
),目的地為(傳出介面)介面"dpid4" ..什麼?「dpid」是ASIC埠內部識別符號,可以使用「show
interface hardware-mappings」找到對映:
Incoming Interface: Eth1/33
Src Idx : 0x1002, Src BD : 35
```

interface Ethernet1/33
description S: Server, Port-channel 1025
no pinning server sticky
switchport mode fex-fabric
priority-flow-control mode on
fex associate 1
channel-group 1025
no shutdown

Outgoing Interface Info: dmod 1, dpid 4

Dst Idx : 0x604, Dst BD : 35

```
RCH-SV-FFAIII-A(nx-os) # show interface hardware-mappings
Legends:
     SMod - Source Mod. 0 is N/A
     Unit - Unit on which port resides. N/A for port channels
     HPort - Hardware Port Number or Hardware Trunk Id:
     HName - Hardware port name. None means N/A
     FPort - Fabric facing port number. 255 means N/A
     NPort - Front panel port number
     VPort - Virtual Port Number. -1 means N/A
     Slice - Slice Number. N/A for BCM systems
     SPort - Port Number wrt Slice. N/A for BCM systems
     SrcId - Source Id Number. N/A for BCM systems
       _____
       Ifindex Smod Unit HPort FPort NPort VPort Slice SPort SrcId
Name
_____
Eth1/13 1a001800 1 0
                                48
                       4
                            255
                                      -1
                                           0
                                                4
此「dpid 4」也對應於「show hardware internal tah interface ethernet 1/13」的含義:
RCH-SV-FFAIII-A(nx-os) # show hardware internal tah interface ethernet 1/13
IfIndex: 436213760
DstIndex: 6096
IfType: 26
Interface name Ethernet1/13
Asic: 0
Asic: 0
AsicPort: 4 <<<<<
SrcId: 8
Slice: 0
PortOnSlice: 4 <<<<<
此封包已被ELAM第4層(L4)通訊協定識別為網際網路控制訊息通訊協定(ICMP)。請參閱IANA協定編
號清單。您也可以使用特定的MTU大小進行過濾。 只有在達到準確的MTU時,ELAM才會觸發。
module-1(TAH-elam-insel6) # set outer ipv4 src_ip 172.16.35.31 dst_ip 172.16.35.126 packet-len
1500
Dst IPv4 address: 172.16.35.126
Src IPv4 address: 172.16.35.31
Ver = 4, DSCP = 0, Don't Fragment = 1
Proto = 1, TTL = 64, More Fragments = 0
Hdr len = 20, Pkt len = 1500, Checksum
                                = 0 \times 1758
L4 Protocol : 1
ICMP type : 8
ICMP code
          : 0
從虛擬機器(VM)到上游網路的ARP請求,將MAC地址設定為過濾器:
```

RCH-SV-FFAIII-B(nx-os) # attach module 1
module-1# debug platform internal tah elam asic 0
module-1(TAH-elam) # trigger init asic 0 slice 0 lu-a2d 1 in-select 6 out-select 1

param values: start asic 0, start slice 0, lu-a2d 1, in-select 6, out-select 1 module-1(TAH-elam-insel6)# set outer 12 src\_mac 00:25:c5:00:00:1e dst\_mac ff:ff:ff:ff:ff:ff module-1(TAH-elam-insel6)# start GBL\_C++: [MSG] rocky\_elam\_wrapper\_init:36:asic type 8 inst 0 slice 0 a\_to\_d 1 insel 6 outsel 1 GBL C++: [MSG] rocky\_elam\_wrapper\_enable:95:asic type 8 inst 0 slice 0 a\_to\_d 1 GBL C++: [MSG] - writing 000000000000 0000000000001 GBL C++: [MSG] - writing 000000000000 0000000000001 module-1(TAH-elam-insel6) # report HOMEWOOD ELAM REPORT SUMMARY slot - 1, asic - 0, slice - 0\_\_\_\_\_ Incoming Interface: Eth1/33 Src Idx : 0x1002, Src BD : 35 Outgoing Interface Info: dmod 1, dpid 4 Dst Idx : 0x604, Dst BD : 35 Packet Type: ARP Dst MAC address: FF:FF:FF:FF:FF:FF Src MAC address: 00:25:C5:00:00:1E .1q Tag0 VLAN: 35,  $\cos = 0x1$ Target Hardware address: 00:00:00:00:00:00 Sender Hardware address: 00:25:C5:00:00:1E Target Protocol address: 172.16.35.110 Sender Protocol address: 172.16.35.31 ARP opcode: 1 Drop Info: \_\_\_\_\_ LUA: LUB: LUC: LUD: Final Drops: 系統會將資料包識別為ARP,當在VM或網關級別的ARP條目不完整時,這一點尤其有用。 如果適用,還將列出TCP/UDP埠,此處會測試SSH:

RCH-SV-FFAIII-B(nx-os)# attach module 1
module-1# debug platform internal tah elam asic 0
module-1(TAH-elam)# trigger init asic 0 slice 0 lu-a2d 1 in-select 6 out-select 1
param values: start asic 0, start slice 0, lu-a2d 1, in-select 6, out-select 1
module-1(TAH-elam-insel6)# set outer ipv4 src\_ip 172.16.35.126 dst\_ip 172.16.35.31
module-1(TAH-elam-insel6)# start
GBL C++: [MSG] rocky elam wrapper init:36:asic type 8 inst 0 slice 0 a to d 1 insel 6 outsel 1

GBL\_C++: [MSG] rocky\_elam\_wrapper\_enable:95:asic type 8 inst 0 slice 0 a\_to\_d 1

```
- writing
GBL C++: [MSG]
0811BF0000
GBL C++: [MSG]
          - writing
FFFFFF8000
module-1(TAH-elam-insel6) # report
HOMEWOOD ELAM REPORT SUMMARY
slot - 1, asic - 0, slice - 0
_____
Incoming Interface: Eth1/14
Src Idx : 0x604, Src BD : 35
Outgoing Interface Info: dmod 1, dpid 44
Dst Idx : 0x1002, Dst BD : 35
Packet Type: IPv4
Dst MAC address: 00:25:C5:00:00:1E
Src MAC address: 8C:60:4F:CD:FD:7C
.1g Tag0 VLAN: 35, \cos = 0x0
Dst IPv4 address: 172.16.35.31
Src IPv4 address: 172.16.35.126
Ver = 4, DSCP = 0, Don't Fragment = 0
Proto = 6, TTL = 64, More Fragments = 0
Hdr len = 20, Pkt len = 60, Checksum = 0x27f5
L4 Protocol : 6
TCP Dst Port : 22
TCP Src Port : 15067
Drop Info:
_____
LUA:
LUB:
LUC:
LUD:
Final Drops:
魣難排解
丟棄也記錄下來。FI會捨棄ARP請求:
RCH-SV-FFAIII-B(nx-os) # attach module 1
module-1# debug platform internal tah elam asic 0
module-1(TAH-elam) # trigger init asic 0 slice 0 lu-a2d 1 in-select 6 out-select 1
```

param values: start asic 0, start slice 0, lu-a2d 1, in-select 6, out-select 1

module-1(TAH-elam-insel6)# set outer 12 src\_mac 00:25:c5:00:00:1e dst\_mac ff:ff:ff:ff:ff

module-1(TAH-elam-insel6)# start
GBL\_C++: [MSG] rocky\_elam\_wrapper\_init:54:asic type 8 inst 0 slice 0 a\_to\_d 1 insel 6 outsel 1

GBL\_C++: [MSG] rocky\_elam\_wrapper\_enable:149:asic type 8 inst 0 slice 0 a\_to\_d 1 GBL\_C++: [MSG] - writing 000000000000 FFFFFFFC00001 GBL C++: [MSG] - writing 000000000000 FFFFFFFC00001 module-1(TAH-elam-insel6)# report HOMEWOOD ELAM REPORT SUMMARY slot - 1, asic - 0, slice - 0 \_\_\_\_\_ Incoming Interface: Eth1/18 Src Idx : 0x603, Src BD : 35 Outgoing Interface Info: dmod 0, dpid 0 Dst Idx : 0x0, Dst BD : 35 Packet Type: ARP Dst MAC address: FF:FF:FF:FF:FF:FF Src MAC address: 00:25:C5:00:00:1E .1g Tag0 VLAN: 35,  $\cos = 0x1$ Target Hardware address: 00:00:00:00:00:00 Sender Hardware address: 00:25:C5:00:00:1E Target Protocol address: 172.16.35.99 Sender Protocol address: 172.16.35.31 ARP opcode: 1 Drop Info: \_\_\_\_\_ LUA: LUB: LUC: LUD: MC\_RPF\_FAIILURE SRC VLAN MBR Final Drops: MC RPF FAIILURE SRC\_VLAN\_MBR FI在連線埠1/18(這是上行鏈路連線埠)上收到一個ARP要求,其來源MAC為 00:25:c5:00:00:1e,這可在虛擬乙太網路(vEth)連線埠上本地得知。此條件會觸發反向路徑轉發 (RPF)丟棄。請注意,Outgoing Interface Info報告dpid 0,即丟棄。

連線埠1/18上不允許VLAN 35,這也會觸發**捨棄SRC\_VLAN\_MBR。** 

RCH-SV-FFAIII-A(nx-os) # show run interface ethernet 1/18

interface Ethernet1/18
 description U: Uplink
 pinning border
 switchport mode trunk
 switchport trunk allowed vlan 1
 channel-group 105 mode active

## 相關資訊

- <u>ELAM概述</u>
- <u>技術支援與文件 Cisco Systems</u>